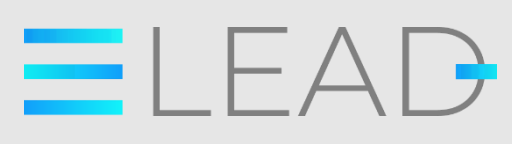

Co-funded by the Erasmus+ Programme of the European Union

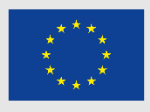

# Tutorial per VET

# professionals:

# Come creare un MOOC

eLead - enhancing VET professionals skills for eleadership education and training

ELEAD Tutorial per VET professionals: Come creare un MOOC

In caso di domande su questo documento o sul progetto da cui è tratto, contattare: Paolo Cioppi Assindustria Consulting, via Curiel, 35 61121 Pesaro (PU) E-mail: p.cioppi@assindustriaconsulting.it

L'editing di questo documento è terminato a Gennaio 2022

Sito web: www.eleadproject.eu

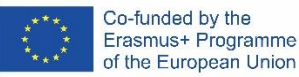

eLead, è un partenariato strategico Erasmus + -KA202 Sviluppo del progetto di innovazione. Numero progetto: 2019-1-IT01-KA202-007420 Il sostegno della Commissione Europea per la produzione di questa pubblicazione non costituisce un'approvazione dei contenuti che riflettono solo le opinioni degli autori, e la Commissione non può essere ritenuta responsabile per qualsiasi uso che possa essere fatto delle informazioni in essa contenute.

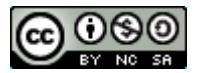

Questo documento è concesso in licenza in base a una quota di attribuzione non commerciale di Creative Commons 4.0 internazionale

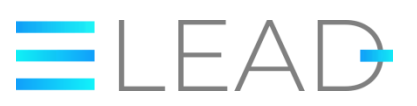

Tutorial per VET professionals:

Come creare un MOOC

# Contenuti

| Contenuti                                             | 3    |
|-------------------------------------------------------|------|
| ntroduzione                                           | 4    |
| #1 Perché creare un MOOC e perché scegliere Thinkific | 5    |
| #2 Come creare un MOOC con Thinkific                  | 6    |
| #3 È ora di creare il tuo corso                       | . 11 |
| Conclusioni                                           | . 23 |

# Introduzione

Questo tutorial ha lo scopo di mostrarti come utilizzare Thinkific, la piattaforma online che il partenariato eLead ha deciso di utilizzare per la pubblicazione del MOOC eLead.

Questo tutorial può essere utile a tutti coloro che sono interessati ad utilizzare il MOOC eLead a livello professionale per modificare, remixare e adattare i contenuti del MOOC eLead al fine di creare percorsi di formazione personalizzati i linea con gli specifici contesti e bisogni che vi troverete ad affrontare.

Questo tutorial include tutte le informazioni di cui hai bisogno per creare e gestire un MOOC gratuito con Thinkific dalla A alla Z. Puoi scegliere se leggerlo interamente, salvarlo nella tua "cassetta degli attrezzi" o semplicemente consultarne alcune parti.

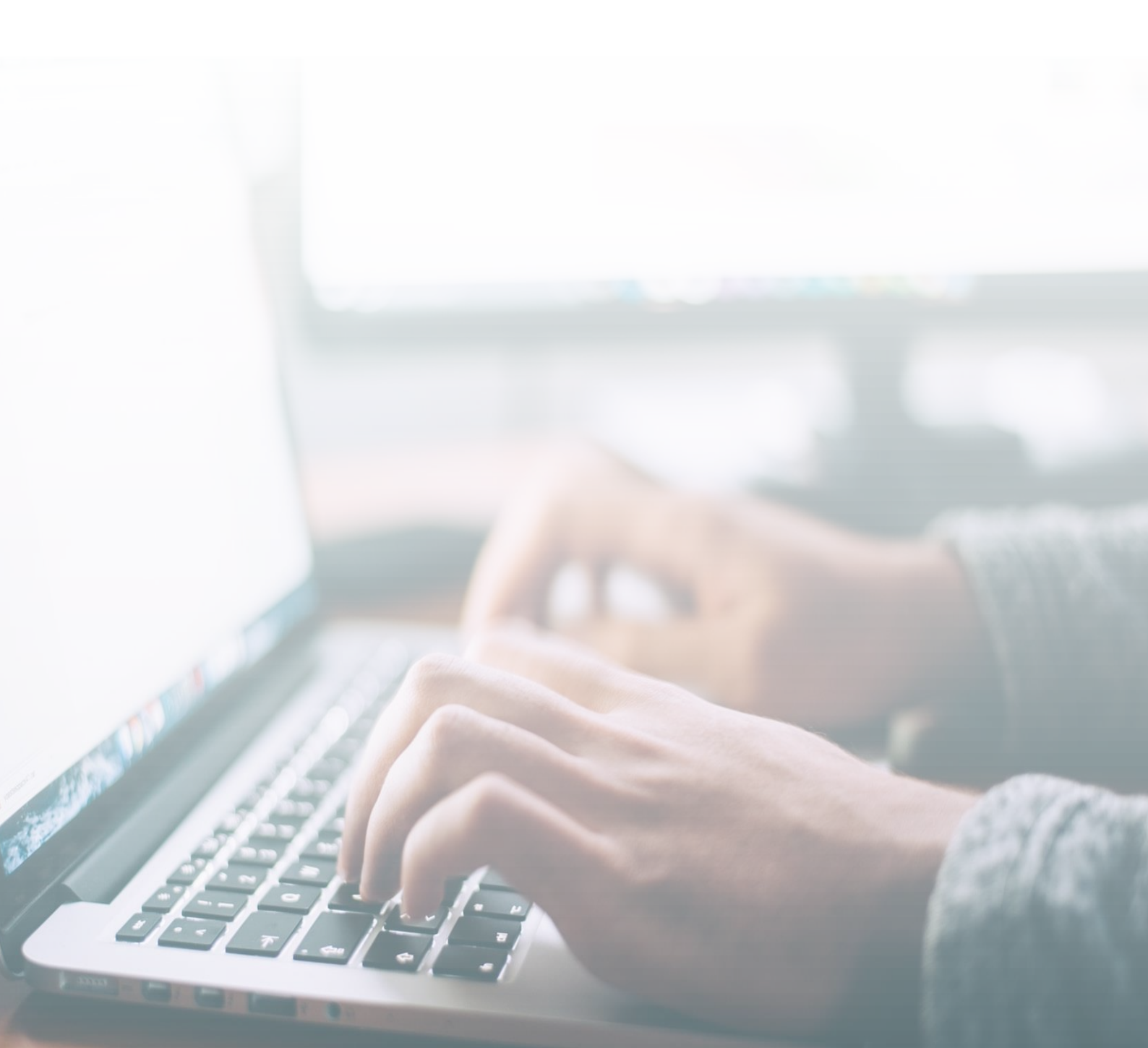

# #1 Perché creare un MOOC e perché scegliere Thinkific

Se sei un formatore, un insegnante, un ente di formazione o semplicemente qualcuno che vuole trasferire le proprie conoscenze agli altri, un MOOC è forse lo strumento migliore per farlo poiché riesce a raggiungere una moltitudine di utenti fornendo loro un sistema flessibile, adattabile al loro tempo e alle loro abitudini.

Oggi, creare un MOOC non richiede particolari conoscenze tecniche. Come scoprirete al punto due, è possibile creare e pubblicare un MOOC in pochi minuti e gratuitamente.

Ci sono diverse soluzioni che faranno al caso vostro, ma con questa guida vorremmo concentrarci sull'utilizzo di Thinkific per i seguenti motivi:

- Prima di tutto, possiamo dirvi che Thinkific è una delle poche piattaforme che vi permette di creare un MOOC gratuitamente fornendovi (sempre gratuitamente) uno spazio di hosting per pubblicare il vostro MOOC e un sistema per gestire i vostri guadagni se avete intenzione di vendere il vostro corso.
- Non devi scaricare, installare o gestire nulla. Tutto quello che ti serve è una connessione internet e un po' di pazienza per imparare ad usare l'interfaccia.

A fronte di questo potenziale, se vuoi usare la piattaforma gratuitamente, ci sono alcune limitazioni:

- si può creare un solo MOOC
- non puoi aggiungere più di un amministratore per collaborare alla creazione e alla gestione del tuo MOOC.
- Ci sono alcune limitazioni nel design e nelle caratteristiche tecniche.

Il <u>piano gratuito</u> è perfetto per chi è alle prime armi con la creazione di un MOOC, per un insegnante che vuole creare un MOOC per i suoi studenti o per chiunque voglia provare a creare un corso online. Man mano che le tue esigenze crescono, puoi facilmente accedere a servizi e benefici aggiuntivi con piani tariffari che si adattano alle tue necessità. L'opzione gratuita è un ottimo modo per iniziare.

# Build painting courses that students love

Create and sell online courses and membership sites under your own brand, and see first-hand the impact teaching online with Thinkific will have on your business.

you@example.com

GET STARTED FREE -

# #2 Come creare un MOOC con Thinkific

Vai sulla pagina web di Thinkific.

Dopo aver creato il tuo account ed esplorato cosa puoi fare (c'è un breve video introduttivo) puoi iniziare a creare il tuo corso.

| THINKIFIC Q                |                                                             |                      |  |  |  |
|----------------------------|-------------------------------------------------------------|----------------------|--|--|--|
| Get ready to launch 15%    | Welcome, Giulio!                                            |                      |  |  |  |
| MANAGE LEARNING<br>CONTENT | You're on your way to success!                              | Collapse checklist 🔺 |  |  |  |
|                            | Get started<br>2// complete<br>0/2 complete<br>0/2 complete | Publish your course  |  |  |  |
| ADVANCED REPORTING         | Create your account                                         | 074 complete         |  |  |  |
| ා SUPPORT YOUR STUDENTS    |                                                             |                      |  |  |  |
|                            | Explore what you can do                                     |                      |  |  |  |
| S APPS                     | Customize your Course Player                                |                      |  |  |  |

### Il course player

Il *Course Player* è l'ambiente del corso - la parte del tuo sito dove i tuoi studenti possono andare a guardare i tuoi video, fare i tuoi quiz, e altro.

| THINKIFIC Q<br>Get ready to launch 15% | Welcome, Giulio!                                                                                                    | MY COURSES                       |  |  |
|----------------------------------------|----------------------------------------------------------------------------------------------------|----------------------------------|--|--|
|                                        | You're on your way to success!                                                                                                    | Collapse checklist 🔨             |  |  |
| MARKET & SELL                          | Get started       Image: Build your course       Customize your site         2/4 complete       0/2 complete       0/3 complete                                                                                                    | Publish your course 0/4 complete |  |  |
| ADVANCED REPORTING ETA                 | Create your account  Create your account  Create y |                                  |  |  |
|                                        |                                                                                                    |                                  |  |  |
| S <sup>S</sup> APPS                    | Customize your Course Player HELP                                                                                                    |                                  |  |  |

Basta cliccare su Personalizza il tuo *Course Player* per aprire la scheda e iniziare a completare i seguenti passi:

| тн               | INKIFIC                       | Q   |
|------------------|-------------------------------|-----|
| Get ready to lau | unch                          | 15% |
| MANAGE<br>CONTEN | E LEARNING<br>IT<br>YOUR SITE | Î   |
| MARKET           | F& SELL                       |     |
| e Advanc         | CED REPORTING                 | S   |
| SETTING          | GS                            |     |
|                  |                               |     |

- **Course name**: scrivi il nome del corso che vuoi creare (per esempio "Come creare un MOOC gratis")

- **Choose a primary colour:** scegli il colore primario del Player. Cambierà il colore del menu e degli altri accenti nel Course Player.

| THINKIFIC Q                                                                                                    |
|----------------------------------------------------------------------------------------------------|
| Cot ready to launch 15%                                                                                                    |
|                                                                                                    |
|                                                                                                    |
| CONTENT                                                                                                    |
| B DESIGN YOUR SITE                                                                                                    |
| MARKET & SELL                                                                                                    |
| · · · · · · · · · · · · · · · · · · ·                                                                                                    |
|                                                                                                    |
| ස් SUPPORT YOUR STUDENTS                                                                                                    |
| 2 2 2 2 2 2 2 2 2 2 2 2 2 2 2 2 2 2 2 2 2 2 2 2 2 2 2 2 2 2 2 2 2 2 2 2 2 2 2 2 2 2 2 2 2 2 2 2 2 2 2 2 2 2 2 2 2 2 2 2 2 2 2 2 2 2 2 2 2 2 2 2 2 2 2 2 2 2 2 2 2 2 2 2 2 2 2 2 2 2 2 2 2 2 2 2 2 2 2 2 2 2 2 2 2 2 2 2 2 2 2 2 2 2 2 2 2 2 2 2 2 2 2 2 2 2 2 2 2 2 2 2 2 2 2 2 2 2 2 2 2 2 2 2 2 2 2 2 |
|                                                                                                    |
| ~ ~ ~ ~ ~ ~ ~ ~ ~ ~ ~ ~ ~ ~ ~ ~ ~ ~ ~ ~                                                                                                    |
| APPS                                                                                                    |

- Nella versione gratuita, non puoi scegliere i font per il tuo testo, ma dovrai usare quelli di default.

-Add your logo: clicca su "upload" per caricare il tuo logo.

Nella colonna di destra, trovi diverse opzioni per caricare il tuo logo. Ti suggeriamo di caricare un'immagine dal tuo computer: per i migliori risultati, ti consigliamo di caricare un file PNG o JPG sotto i 250kb con dimensioni 240x48 pixel.

| THINKIFIC Q             |            |                                        | × |  |
|-------------------------|------------|----------------------------------------|---|--|
| Get ready to launch 15% | Ø          |                                        |   |  |
|                         | ٩          |                                        |   |  |
|                         |            |                                        |   |  |
| DESIGN YOUR SITE        | $\bigcirc$ | +                                      |   |  |
| MARKET & SELL           | ۵          | Select Files to Upload                 |   |  |
|                         | <b>2</b>   | or Drag and Drop, Copy and Paste Files |   |  |
| SUPPORT YOUR STUDENTS   |            |                                        |   |  |
| ۲۰۰۰ SETTINGS           |            |                                        |   |  |
|                         |            |                                        |   |  |
| STAPPS                  |            | Preview your Course Player             |   |  |
| (2) GIULIO'S ACCOUNT    |            |                                        |   |  |

- Clicca su "Save and continue"

|                  | THINKIFIC                         | Q   |
|------------------|-----------------------------------|-----|
|                  |                                   |     |
| Get r            | eady to launch                    | 15% |
| Z                | MANAGE LEARNING<br>Content        | Î   |
| ₩<br>E           | DESIGN YOUR SITE<br>Market & Sell |     |
| <b>e</b> 1       | ADVANCED REPORTING                | ETA |
| ĉ                | SUPPORT YOUR STUDENT              | s   |
| ⇔                | SETTINGS                          |     |
| \$ <sup>CT</sup> | APPS                              |     |
| (?)              | GIULIO'S ACCOUNT                  | •   |

Se non sei sicuro del risultato finale non ti preoccupare, potrai cambiare tutti questi elementi in future.

# - Preview del course player

| тнімк                   | IFIC Q      |
|-------------------------|-------------|
| Get ready to launch     | 23%         |
| MANAGE LEARN<br>CONTENT | NING        |
| DESIGN YOUR S           | ITE         |
| MARKET & SELI           | L           |
| C ADVANCED REP          | ORTING BETA |
| ீ் Support Your         | STUDENTS    |
| ETTINGS                 |             |

Cliccando su "Open Preview" apparirà, in un'altra finestra, una demo basata sulla tua personalizzazione. Potrai vedere come sarà il suo corso, i diversi media, la struttura e il layout. Quando hai finito di esplorarla, clicca su "Completa e continua" e chiudi la finestra.

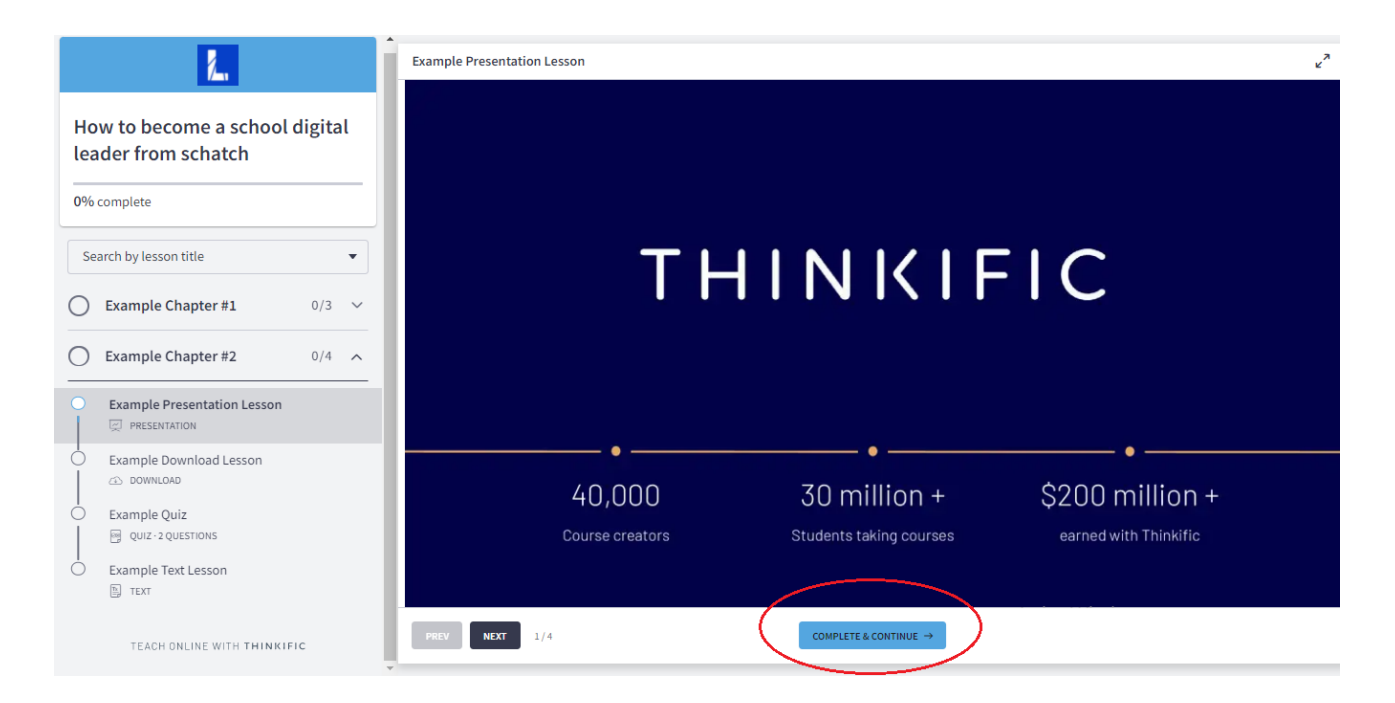

Scorrendo in basso nella pagina potrai trovare molti materiali e video che possono aiutarti ad iniziare.

| THINKIFIC Q                                          | Need help getting started?                                                                                                    |
|------------------------------------------------------|----------------------------------------------------------------------------------------------------|
| iet ready to launch 31%                              | The team at Thinkific wants to make sure you are successful in our product from t                                                                                                    |
| MANAGE LEARNING<br>CONTENT                           | <ul> <li>Getting Started with Thinkific</li> <li>Need to set up your Thinkific online course and website fast? We've got you cover<br/>to getting your course launched on Thinkific.</li> </ul> |
| 기 MARKET & SELL                                      | <b>Ju Admin Dashboard: A Closer Look</b><br>Understanding and navigating the Admin Dashboard!                                                                                                   |
| e I ADVANCED REPORTING BETA<br>SUPPORT YOUR STUDENTS | The Thinkific Course Builder     Welcome to the Thinkific Course Builder, where you create your online courses!                                                                                 |
|                                                      | Migrating to Thinkific<br>With this guide, you'll have everything you need to make your move as smooth as                                                                                       |
| S <sup>C APPS</sup>                                  |                                                                                                    |
| A) GIULIO'S ACCOUNT                                  | Thinkific Fast Track                                                                                                    |

# #3 È ora di creare il tuo corso

|                 | THINKIFIC                                      | Q       |
|-----------------|------------------------------------------------|---------|
| Get ı           | ready to launch                                | 31%     |
| iy<br>R         | MANAGE LEARNING<br>Content<br>Design your site |         |
| Ř               | MARKET & SELL                                  |         |
| e<br>ت          | ADVANCED REPORTING                             | TA<br>S |
| ⇔               | SETTINGS                                       |         |
| \$ <sup>C</sup> | APPS                                           |         |
| (2)             | GIULIO'S ACCOUNT                               |         |

Puoi continuare con la procedura guidata cliccando su "Build your own course" e "Start building".

Oppure saltare direttamente alla sezione "Manage Learning Content" > "Courses". Qui puoi cliccare sul corso che hai creato precedentemente.

| THINKIFIC Q                             | Q Search courses by name or instructor III GRID I≡ LIST PLAYER SETTINGS →                                                                  |
|-----------------------------------------|----------------------------------------------------------------------------------------------------|
| Get ready to launch 30%                 | Get unlimited courses with our best deal of the year.                                                                                      |
| MANAGE LEARNING<br>CONTENT<br>• Courses | Upgrade on Black Friday to get unlimited courses with 6 months of Pro, plus our<br>60 day expert training program and more for just \$396. |
| Categories<br>Instructors               |                                                                                                    |
| Video library<br>Share revenue          |                                                                                                    |
| DESIGN YOUR SITE                        | How to become a school digital<br>leader from schatch                                                                                      |
| MARKET & SELL                           | Giulio Gabbianelli                                                                                                    |
| ADVANCED REPORTING DETA                 | DNeT :                                                                                                    |
| සී SUPPORT YOUR STUDENTS                | H H                                                                                                    |

Il tuo corso sarà organizzato in capitoli ("chapters"). Ogni capitolo può includere diverse lezioni ("Lessons").

| × Courses                                                                                                    | )                                                          |                             |      | How to b | ecome a school digital le            | ader from schatch 🝷                                                                                                    |                                                                                                    | BUILD LANDIN |
|----------------------------------------------------------------------------------------------------|------------------------------------------------------------|-----------------------------|------|----------|--------------------------------------|----------------------------------------------------------------------------------------------------|----------------------------------------------------------------------------------------------------|--------------|
| Curriculum                                                                                                    | Bulk importer                                              | Settings                    | Drip | Pricing  | After purchase                       | Publish                                                                                                    |                                                                                                    | © PREVIE     |
| Chapter 1     ADD LESSON     You can customize the of a certificate or a customize the of a certificate or a customize completion setting | COPY LESSON<br>tourse completion exp<br>a completion page! | Draft  N FROM perience with |      |          | The 'Curricu<br>content, and i<br>Wa | Eet's build you<br>Let's build you<br>um' tab is where you'll deterr<br>nclude quizzes, surveys, discu<br>button on the left<br>nt to add a bunch of content | OUT COUTSE!<br>mine the layout of your course, add your<br>ussions, and more! Click the 'Add Chapter<br>t to get started.<br>at once? Try our bulk importer | a            |

Cliccando su qualsiasi capitolo, puoi cambiare il nome dei capitoli. Assicurati di contrassegnare la casella "bozza" fino a quando non avrai finalizzato il materiale.

| × | Cou               | rses                |              |                |        | How to be                   | ecome a school digital le   | ader from schatch 👻                |      |   | BUILI |
|---|-------------------|---------------------|--------------|----------------|--------|-----------------------------|-----------------------------|------------------------------------|------|---|-------|
|   | Curricul          | ım                  | Bulk importe | r Settings     | Drip   | Pricing                     | After purchase              | Publish                            |      |   | C     |
| 8 | Chapte            | r 1                 |              | Draft <b>^</b> | Edi    | t: Chapter                  | ·1                          | DISCARD CHANGES                    | SAVE | : |       |
| l | + ADD LI          | SSON                | COPY LESSO   | DN FROM        |        | hapter title<br>Chapter 1   | )                           |                                    |      |   |       |
|   | □]]<br>Video      | Quiz                | Multimedia   | Text           |        | ] Set new lesso             | ons to draft by default     | )                                  |      |   |       |
|   | Survey            | PDF                 | ⊏]<br>Audio  | Download       |        |                             |                             |                                    |      |   |       |
|   | )<br>Presentation | ば≣<br>Brillium Exan | m Assignment | R<br>Live BETA | ¢<br>c | Pro Tip<br>Chapter will rem | ain in draft if there are n | o lessons or all are set to draft. |      |   |       |
|   | CANCEL            |                     |              |                |        |                             |                             |                                    |      |   |       |
|   |                   | ADD C               | HAPTER       | :              |        |                             |                             |                                    |      |   |       |

Cliccando su "+ Add lesson", puoi creare una lezione e scegliere lo strumento che meglio si adatta alle esigenze di apprendimento dei tuoi studenti.

Thinkific supporta una vasta gamma di tipologie di contenuto com, ad esempio: <u>Videos</u>, <u>Quizzes</u>, <u>Multimedia</u>, <u>Text</u>, <u>Surveys</u>, <u>PDF</u>, <u>Audio</u>, <u>Downloadable Files</u>, <u>Presentations</u>, <u>Quiz</u>. Puoi utilizzare soltanto un tipo di media per lezione.

| × | Cou             | rses                       |                          |             | How to b                                              | ecome a school digital le   | ader from schatch 🝷                |      | BUIL |
|---|-----------------|----------------------------|--------------------------|-------------|-------------------------------------------------------|-----------------------------|------------------------------------|------|------|
|   | Curriculu       | ım                         | Bulk importe             | er Settings | Drip Pricing                                          | After purchase              | Publish                            |      | C    |
|   | Chapte          | r 1                        |                          | Drate ^     | Edit: Chapter                                         | r 1                         | DISCARD CHANGES                    | SAVE |      |
| / |                 | ESSON                      |                          | ON FROM     | Chapter title<br>Chapter 1                            | ons to draft by default     |                                    |      |      |
|   | Video<br>Survey | Quiz<br>PDF<br>EIIIum Exam | Multimedia<br>L<br>Audio | Text        | <ul> <li>Pro Tip</li> <li>Chapter will rem</li> </ul> | ain in draft if there are n | p lessons or all are set to draft. |      |      |
|   | CINCEL          | ADD CF                     | HAPTER                   |             |                                                       |                             |                                    |      |      |

| ×              | Courses                                    |                                            |               |      | How to be             | come a school dig | gital leader | from schate | ch 🕶  |   |         |               |          | BUILD L# | NDING PAG |
|----------------|--------------------------------------------|--------------------------------------------|---------------|------|-----------------------|-------------------|--------------|-------------|-------|---|---------|---------------|----------|----------|-----------|
|                | Curriculum                                 | Bulk importer                              | Settings      | Drip | Pricing               | After purcha      | ase          | Publish     |       |   |         |               |          | © P      | review 🗸  |
| 1              | Chapter 1                                  |                                            | Draft 🔨       | Ne   | w lesson              |                   |              |             |       | 7 | Draft 🛈 | DISCAR        | D CHANGE | s/       | VE        |
|                | New lesson                                 |                                            | Draft         |      | Title                 |                   |              |             |       |   |         |               |          |          |           |
|                | + ADD LESSON                               | COPY LESSO                                 | IN FROM       |      | Content<br>¶ • Ti • A | • • B             | ΙU           | ⊨ ⊨         | ≣.+ ⊡ |   | • 🗅     | <b>66 -</b> 9 |          | - /      |           |
|                | Pro Tip                                    |                                            |               |      | 5 C 4)                | 2                 |              |             |       |   |         |               |          |          |           |
| You o<br>a cer | an customize the c<br>tificate or a custom | ourse completion expletion expletion page! | perience with |      | Type somethi          | ng                |              |             |       |   |         |               |          |          |           |
| Cour           | e completion setting                       | 5                                          |               |      |                       |                   |              |             |       |   |         |               |          |          |           |
|                |                                            |                                            |               |      |                       |                   |              |             |       |   |         |               |          |          |           |
|                | ADD                                        | CHAPTER                                    | :             |      |                       |                   |              |             |       |   |         |               |          |          | HELP      |

Una volta salvato, se ne avrai bisogno potrai sempre vedere una preview della tua lezione per comprendere come questa verrà vista dai tuoi studenti.

| ;         | ×           | Courses                                     |                                         |               |      | How to bec    | ome a schoo | l digital lead | ler from s | schatch 🝷 |     |   |         |   |               |         | BUII | LD LANDING | G PAGE - |
|-----------|-------------|---------------------------------------------|-----------------------------------------|---------------|------|---------------|-------------|----------------|------------|-----------|-----|---|---------|---|---------------|---------|------|------------|----------|
|           |             | Curriculum                                  | Bulk importer                           | Settings      | Drip | Pricing       | After pur   | chase          | Publis     | sh        |     |   |         |   |               | (       |      | PREVIE     | w ~      |
|           |             | Chapter 1                                   |                                         | Draft 🔨       | Ν    | lew lesson    |             |                |            |           |     | l | 🗸 Draft | 0 | DISCAR        | D CHANG | BES  | SAVE       |          |
|           |             | New lesson                                  |                                         | Draft         |      | Title         |             |                |            |           |     |   |         |   |               |         |      |            |          |
|           |             | + ADD LESSON                                | COPY LESSO                              | DN FROM       |      | Content       | • • B       | ΙU             | )III       | := ≞      | • I |   | ٠       |   | <b>66 -</b> % |         | _    | 8          |          |
| 6         | ) F         | Pro Tip                                     |                                         |               |      | 5 C 4>        | 2           |                |            |           |     |   |         |   |               |         |      |            |          |
| Yc<br>a i | ou c<br>cer | can customize the c<br>tificate or a custom | ourse completion ex<br>completion page! | perience with |      | Type somethin | g           |                |            |           |     |   |         |   |               |         |      |            |          |
| Co        | ours        | se completion setting                       | S                                       |               |      |               |             |                |            |           |     |   |         |   |               |         |      |            |          |
|           |             |                                             |                                         |               |      |               |             |                |            |           |     |   |         |   |               |         |      |            |          |
|           |             | ADD                                         | CHAPTER                                 | :             |      |               |             |                |            |           |     |   |         |   |               |         |      | н          | ELP      |

Una volta create tutte le tue lezioni e i tuoi contenuti, puoi impostare gli altri dettagli inclusi nelle schede di questa sezione. Ti suggeriamo di concentrarti su "Settings", "Pricing" and "Publish".

| × Courses                                                                                                    | How to become a school digital leader from schatch 🝷  |
|----------------------------------------------------------------------------------------------------|-------------------------------------------------------|
| Curriculum Bulk importer Settings                                                                                                   | Drip Pricing After purchase Publish                   |
| ii Chapter 1 Draft ^                                                                                                    | New lesson 🗹 Draft 🛈                                  |
| New lesson                                                                                                    | Title                                                 |
| + ADD LESSON COPY LESSON FROM                                                                                                    | Content<br>¶ - Ti - A - ♦ B I U 등 등 - 등 ⊆ ⊆ ■ ■ ● • □ |
| Pro Tin                                                                                                    | S (4) S                                               |
| You can customize the course completion experience with<br>a certificate or a custom completion page!<br>Course completion settings | Type something                                        |

Nella tab "Settings", puoi definire diversi dettagli del tuo corso. Vogliamo concentrarci sulle sezioni "Course Image & description" e "Course progress & completion".

Nella prima sezione puoi caricare una immagine per il corso. Questo renderà il tuo corso più interessante.

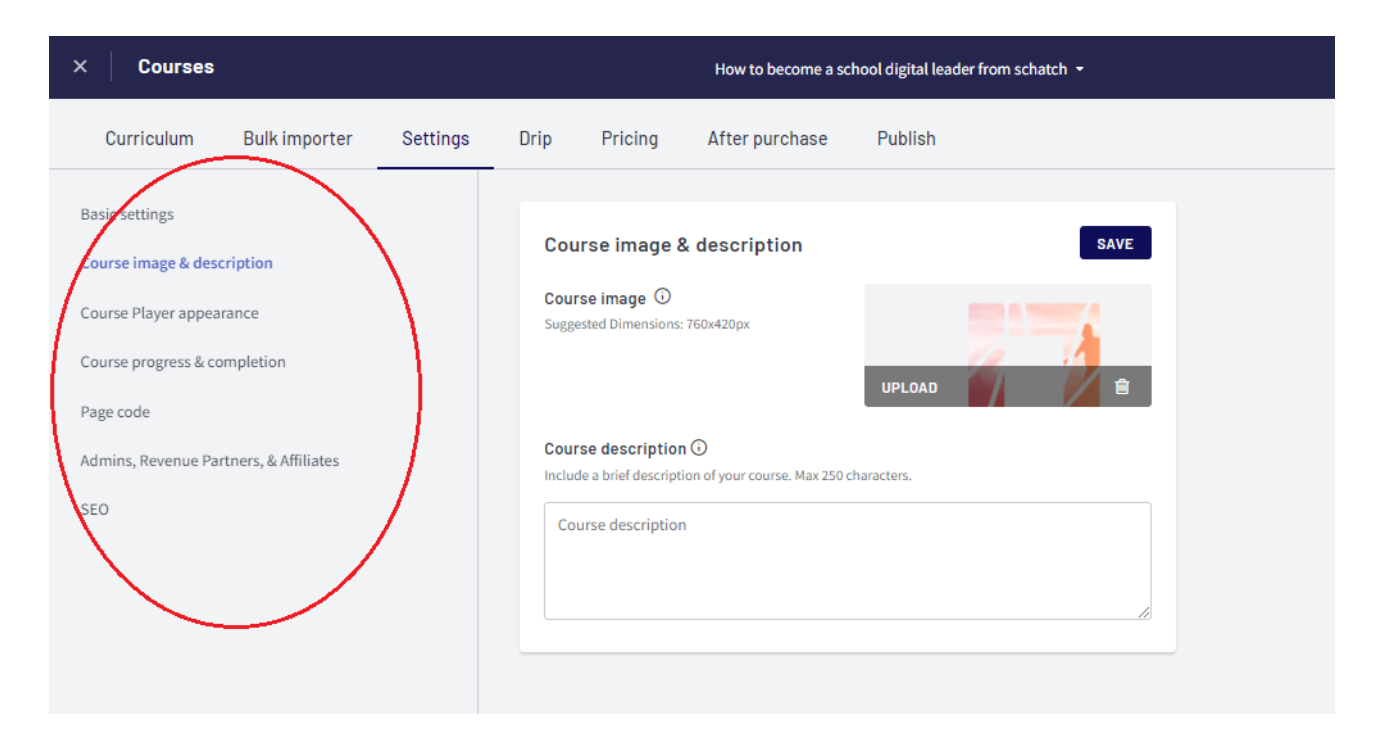

Nella sezione "Course progress & completion", puoi creare una pagina da mostrare agli studenti alla fine del corso. In questo modo, gli studenti capiranno di aver raggiunto il 100% di completamento del corso. Questa è un'occasione perfetta per mostrare loro altri corsi da seguire o condividere il materiale di follow-up. Nella versione gratuita, il "Certificato di completamento" è bloccato, ma è possibile utilizzare questa scheda per condividere o far scaricare qualsiasi certificazione o badge online che avrete preparato precedentemente.

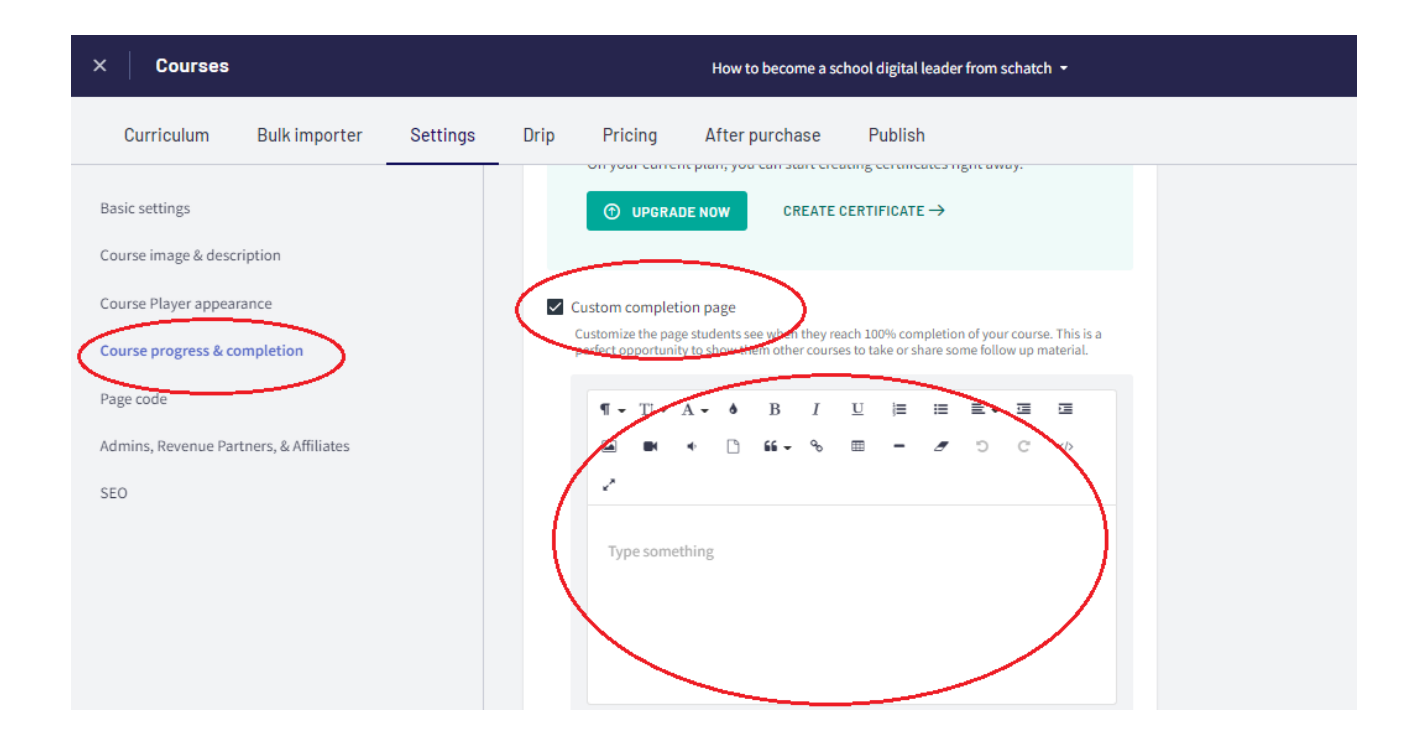

Nella tab "pricing", cliccando su "primary pricing" puoi scegliere se il tuo corso sarà gratuito o a pagamento. Nel primo caso In the first case, puoi decidere una durata d'iscrizione che limiterà il tempo in cui gli studenti hanno accesso al tuo contenuto.

Nel secondo caso, sarai reindirizzato alla sezione "impostazioni" per definire i metodi di pagamento.

| × Courses                         | How to become a school digital leader from schatch 👻                                                                                                    |
|-----------------------------------|----------------------------------------------------------------------------------------------------|
| Curriculum Bulk importer Settings | Drip Pricing After purchase Publish                                                                                                    |
| Primary pricing                   | Pricing SAVE                                                                                                    |
| Set additional pricing            | Primary pricing<br>Set the initial pricing option that will be displayed on the course landing page.<br>() Free<br>Offer free costont to your subscribers. Optionally, you can get an encollement duration that will                                                                                                    |
|                                   | Unlimited access Unlimited access Unlimi |
|                                   | <ul> <li>One-time payment</li> <li>Charge students a one-time fee to access the content. Optionally, you can set an enrollment duration that will limit the time students have access to your content.</li> </ul>                                                                                                    |
|                                   | Subscription / Membership Pro Charge students recurring monthly fees for access to course content. Great for membership sites!                                                                                                    |
|                                   | 🔒 Monthly payment plan 🛛 Pro                                                                                                    |

Nella tab "Publish", è possibile definire lo stato del corso: bozza, pre-ordine, pubblicato. Quando cliccate su pubblicato, i vostri studenti possono acquistare, iscriversi e accedere al contenuto del corso. Agli studenti iscritti, il corso apparirà nella loro Dashboard Studente.

| × Courses  |               |          |         |                                                                                                    | How to become a                                                                                                    | school digital leader from schatch 🔹                                                                                                    |
|------------|---------------|----------|---------|----------------------------------------------------------------------------------------------------|----------------------------------------------------------------------------------------------------|----------------------------------------------------------------------------------------------------|
| Curriculum | Bulk importer | Settings | Drip Pi | ricing                                                                                                    | After purchase                                                                                                    | Publish                                                                                                    |
|            |               |          | Pu      | blish<br>Course pu<br>Draft<br>Students of<br>Course will<br>Pre-order<br>Students<br>enrolled in<br>soon" lab<br>Publishee<br>Students of<br>enrolled, t | ublish status<br>cannot purchase or enro<br>Il not appear on their St<br>r<br>can pre-order and enrol<br>n this course, a course c<br>el.<br>d<br>can purchase, enroll in,<br>this course will appear c | SAVE<br>oll in this course. For students that are already enrolled, this<br>udent Dashboard.<br>In this course, but cannot access its content. For students<br>ard will appear in their Student Dashboard with a "Coming<br>and access the content of this course. For students that are<br>in their Student Dashboard. |

Quando avete finite, salvate.

Ora, dovresti iniziare a personalizzare il tuo sito. Per farlo, puoi aprire il menu "Design your sitesulla barra di sinistra.

| THINKIFIC Q<br>Get ready to launch 54%            | Welcome, Giulio!                                                                                                    | MY COURSES          |
|---------------------------------------------------|----------------------------------------------------------------------------------------------------|---------------------|
| MANAGE LEARNING<br>CONTENT                        | You're on your way to success!                                                                                                    | e checklist 🔨       |
| DESIGN YOUR SITE<br>Site Builder<br>Theme library | Get started<br>Completed     Email your course<br>Completed     Customize your site<br>0/3 complete     Publish<br>1/4 complete                                                                                    | your course<br>lete |
| Preview website                                   | Customize your course landing page<br>Your site is what visitors experience before buying one of your courses. Each of your<br>courses have their own landing page focused on selling the course to your audience. |                     |
| ADVANCED REPORTING                                | Learn how to build the landing page for your new course.                                                                                                    |                     |
| SETTINGS                                          | Give vour site a name                                                                                                    |                     |

Aprendo la app "Site Builder", puoi customizzare i contenuti e il design delle tue pagine.

| X Site Builder<br>Vogue           | Home Page                                    | Desktop Mobile Fullscreen |
|-----------------------------------|----------------------------------------------|---------------------------|
| ← BACK ← BACK ← Home page ← \$\$} |                                              | ALL COURSES               |
| N REDIRECT                        |                                              |                           |
| Header Default                    | Welcome to your home page!                   |                           |
| Sections                          | How many courses do you plan to launch with? |                           |
| # Banner                          | MORE THAN ONE ONLY ONE COURSE                |                           |
| # All products [smart section]    | Don't worry, you can change this later       |                           |
| + ADD SECTION                     |                                              |                           |
| Footer Default                    |                                              |                           |

Cliccando su "Home page", dovresti selezionare "only one course" e cliccare su "Let's go!"

| X Site Builder<br>Vogue        | Home Page                                                                                           | × | Desktop | D<br>Mobile | ہ<br>Fullscreen | DIS    |
|--------------------------------|----------------------------------------------------------------------------------------------------|---|---------|-------------|-----------------|--------|
| ← BACK<br>Home page            |                                                                                                    |   |         |             | ALL CC          | DURSES |
| Header Default                 | Make it easier to find your course                                                                  |   |         |             |                 |        |
| Sections ii Banner             | Use your <b>Home Page Redirect</b> to send customers to your course's sales page auto-magically +\$ |   |         |             |                 |        |
| # All products [smart section] | GO BACK LET'S CO!                                                                                   |   |         |             |                 |        |
| + ADD SECTION                  |                                                                                                    |   |         |             |                 |        |
| Footer Default                 |                                                                                                    |   |         |             |                 |        |

Ora concentriamoci sulla Home Page.

La personalizzazione delle schede "Home page" e "Corsi" è più che sufficiente per gli utenti che si avvicinano a Thinkific per la prima volta. Man mano che si diventa più esperti, si potranno impostare tutti gli altri elementi, se necessario.

| X Site Builder                                 | Giulio's School                                                                                            | Discard SAVE        |
|------------------------------------------------|----------------------------------------------------------------------------------------------------|---------------------|
| Pages Theme Settings Home page Courses Bundles |                                                                                                    | ALL COURSES SIGN IN |
| Default pages Custom pages                     | Banner<br>Your banner contains a hero image with text overlay. You can also add call<br>to action buttons. |                     |
|                                                | ×                                                                                                    | HELP                |

È importante sottolineare le due aree principali che permettono la personalizzazione delle vostre pagine: "Pages" e "Theme Settings" tabs.

Nella tab "Pages", puoi customizzare icontenuti ed alcuni elementi strutturali. Nella tab "Theme Settings", puoi personalizzare il design delle tue pagine.

Il nostro consiglio è di definire prima I contenuti e la struttura del tuo MOOC e successivamente il design.

In "Theme settings", ti suggeriamo di scegliere uno dei tre stili pre-definiti. Cambieranno il design della pagina in modo coerente. Poi sarà più facile impostare le singole caratteristiche del design, se necessario.

| X Site Builder<br>Vogue                  |                         | Giulio's School                                                                               |
|------------------------------------------|-------------------------|-----------------------------------------------------------------------------------------------|
| Styles<br>Parker<br>Manhattan<br>Classic | APPLY<br>APPLY<br>APPLY |                                                                                               |
| Site preview refresh                     | ~                       | Banner                                                                                        |
| Colors                                   |                         | Your banner contains a hero image with text overlay. You can also add call to action buttons. |
| Favicon                                  |                         | CALL TO ACTION                                                                                |

Ora puoi iniziare a progettare la tua Home Page. Questa includerà tutte le tue informazioni e i tuoi corsi.

Puoi personalizzare la *header*, il *banne*r e l'area *Product*.

Sono le 3 aree principali che appariranno sul tuo sito. L'intestazione (header) include il tuo logo e tutti i link diretti che vuoi fornire ai tuoi studenti (incluso il link "Accedi").

Il banner è la parte centrale della tua pagina e dovrebbe includere una descrizione della tua proposta principale.

L'ultima parte include una descrizione di tutti i tuoi corsi su Thinkific.

L'ultima parte è il piè di pagina, che di solito include i tuoi contatti e i social media, le note sul copyright e altri link.

Tutte le modifiche saranno visibili in tempo reale, in modo da poter esplorare e valutare diverse soluzioni.

Quando hai finito non dimenticare di salvare le modifiche.

Puoi anche creare pagine singole per ciascuno dei tuoi corsi. Sono usate per dare agli studenti una panoramica del tuo corso e permettere loro di iscriversi. Nella maggior parte dei casi, se vuole offrire un solo corso, può concentrarsi solo su questa pagina. Deve cliccare su "Corses" e poi sul corso per il quale vuole creare la pagina.

| X Site Builder<br>Vogue                                                      | Giulio's School                                                                                            |
|------------------------------------------------------------------------------|----------------------------------------------------------------------------------------------------|
| ← BACK<br>Courses<br>Pages Theme Settings                                    |                                                                                                    |
| Search all courses<br>How to become a school digital leader from sch<br>atch | Banner<br>Your banner contains a hero image with text overlay. You can also add call<br>to action buttons. |

Qui puoi personalizzare 4 diverse aree: heading, banner, curriculum e footer. Il curriculum verrà generato automaticamente in base ai capitoli (Chapters) e lezioni (lessons) che hai incluso nel corso.

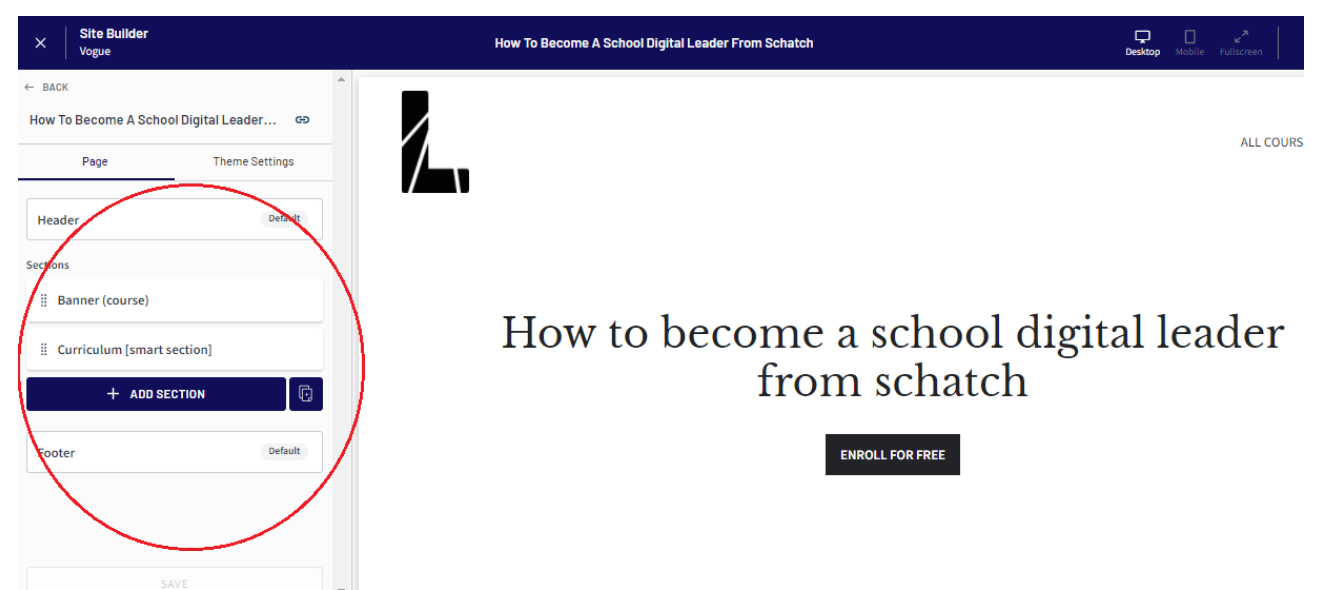

Cliccando su "+ ADD SECTION" puoi includere diverse sezioi e contenuti alla tua landing page.

Quando hai finito salva le tue modifiche.

A questo punto vai a "Settings" e personalizza I dettagli del sito.

In questa sezione, puoi definire alcuni dettagli sul tuo sito, il metodo di pagamento, l'iscrizione e altri elementi.

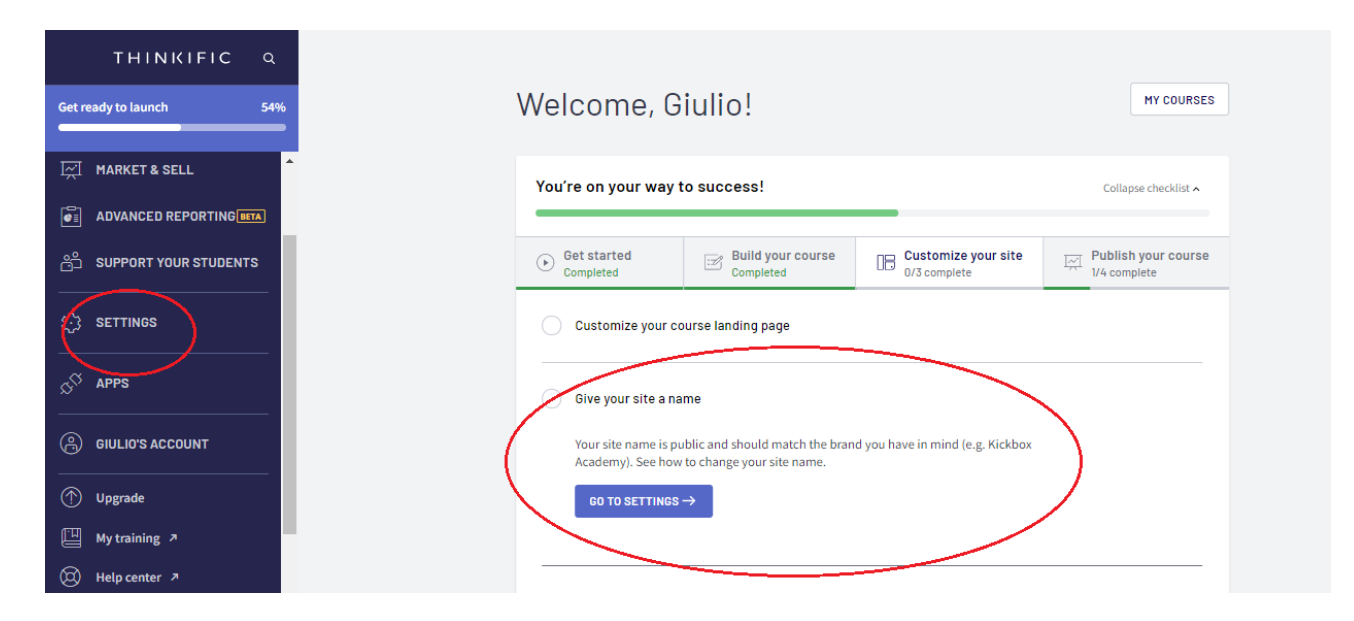

Quello che hai fatto finora è sufficiente per pubblicare il tuo primo MOOC.

Ora apri la sezione "Manage Learning Content", vai su "Courses" e clicca sul tuo corso.

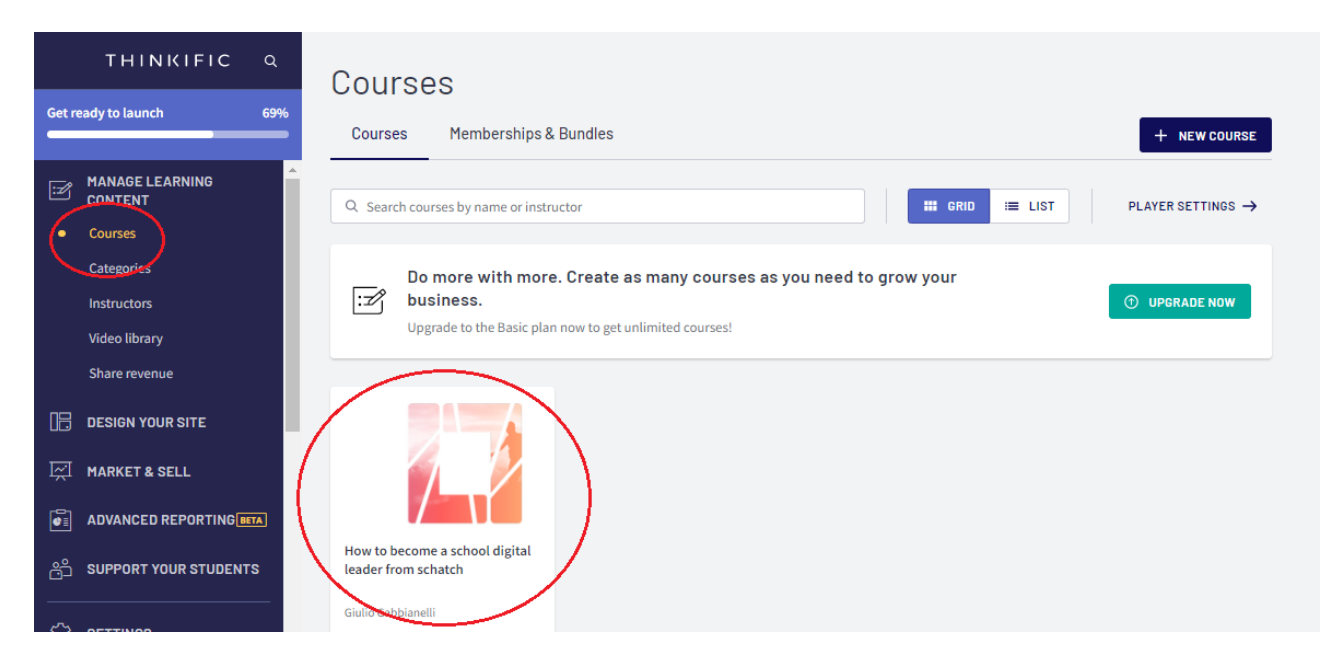

Clicca la tab "Publish" e quindi su "Publish". Ora per chiunque sarà possibile acquistare o avere accesso al tuo corso.

| × Courses  |               |          |      | How to become a school digital leader from schatch +                                                                                                    |
|------------|---------------|----------|------|----------------------------------------------------------------------------------------------------|
| Curriculum | Bulk importer | Settings | Drip | Pricing After purchase Publish                                                                                                    |
|            |               |          |      | Publish Save                                                                                                    |
|            |               |          | (    | <ul> <li>Course publish status</li> <li>Draft Students cannot purchase or enroll in this course. For students that are already enrolled, this course will not appear on their Student Dashboard.</li> <li>Pre-order Students can pre-order and enroll in this course, but cannot access its content. For students soon "abel."</li> <li>Published Students can purchase enroll in, and access the content of this course. For students that are enrolled, this course will appear on their Student Dashboard.</li> </ul> |

# Conclusioni

Creare corsi con Thinkific può essere semplice o difficile. La difficoltà sta nel grado di complessità del corso che vogliamo creare. Se vuoi creare un MOOC semplice, questa sarà una soluzione molto effucace e ti basterà seguire questo tutorial. Se invece vuoi creare un percorso didattico complesso, dovrai applicarti e studiare un po' di più.

Imparare ad usare Thinkific non richiede competenze tecniche di programmazione, ma solo impegno e passione. Cerca di prendere questa nuova opportunità come tale, studia come funziona, e sii felice dei tuoi successi e nei momenti di difficoltà continua ad imparare!

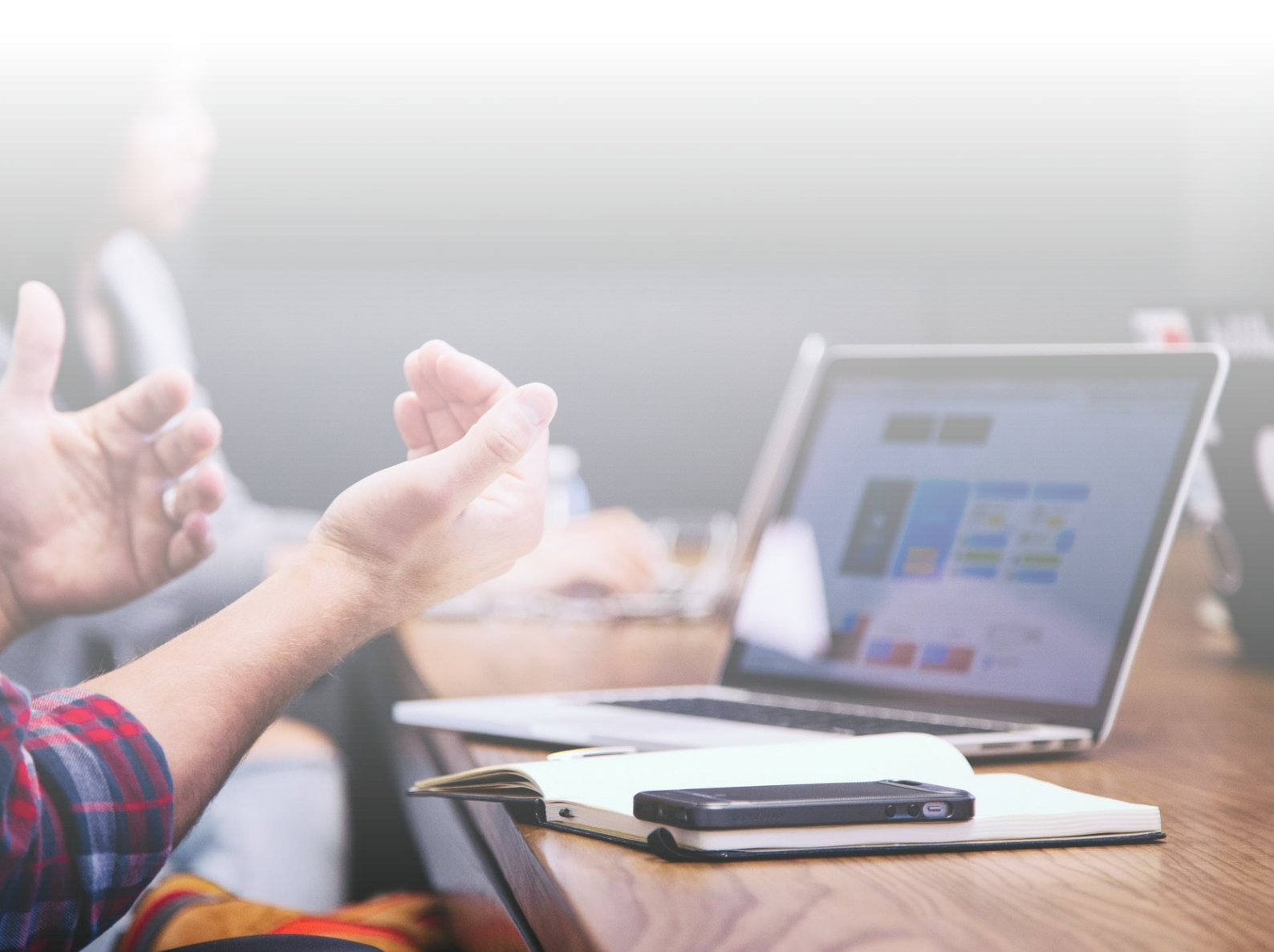